**Universidad Militar** Nueva Granada Validación Títulos Electrónicos

compromiso granadino con la excelencia

OS-CER508440 CO-OS-CER508

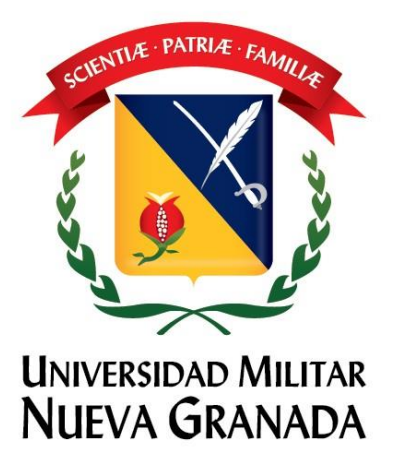

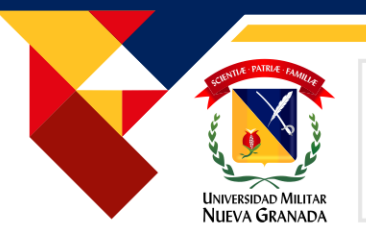

#### 1. Generalidades

Los documentos generados desde el SGDEA (Sistema de Gestión Electrónica de Archivos) gozan de toda la validez jurídica requerida por poseer certificado digital asignado a la Universidad Militar Nueva Granada por un tercero de confianza autorizado por la ONAC, en este caso Andes Servicio de Certificación Digital SCD.

A continuación, presentamos la manera de validar la autenticidad de estos documentos siguiendo los pasos que a continuación se describen:

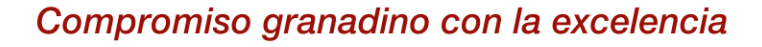

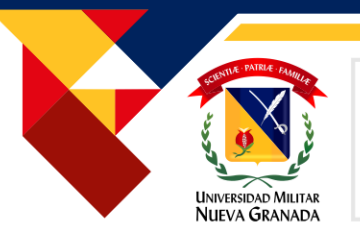

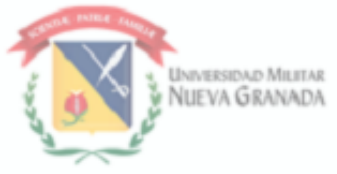

Estimado Graduando

La Universidad militar Nueva Granada dando cumplimiento al plan Rectoral en su línea de acción Universidad Digital 4.0, da inicio al proceso de transformación digital con la implementación del Sistema de Gestión de Documento Electrónico con la entrega de Diploma y Acta de Grado Digital, que le permitirá disponer del Título Universitario en cualquier momento y lugar, así como de ofrecerle garantías adicionales, evitar el deterioro o pérdida del original y mayor facilidad para efectuar trámites de manera digital con entidades externas.

El diploma y el acta cuentan con la autenticidad y la integridad requerida para ser documentos inalterables que no podrán ser falsificados, estos poseen un certificado digital emitido por la entidad certificadora ANDES autorizada en Colombia y la Organización Nacional de Acreditación (ONAC), lo que permite su blindaje total para no ser modificados de ninguna manera.

Seguros de haber formado ciudadanos íntegros y socialmente responsables que promoverán la justicia, la equidad y el respeto por los valores humanos en ejercicio de sus programas para construcción de Patria; el Rector, los Directivos y Profesores de la Universidad tienen el orgullo de entregarle una copia auténtica de su Título Universitario, por haber cumplido satisfactoriamente con los requisitos académicos, las exigencias establecidas en los reglamentos internos de la Institución y las normas legales.

La Universidad le entregará en ceremonia una copia impresa del Diploma Digital. Recuerde que para trámites legales usted deberá presentar el Diploma y acta enviado al correo electrónico.

Cordial saludo,

UNIVERSIDAD MILITAR NUEVA GRANADA

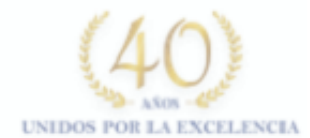

#### Recepción de correo electrónico

Desde el momento en que los directivos de la **Universidad Militar Nueva Granada** firman el título universitario, estos quedan almacenados en el repositorio electrónico del graduado, a quien se le enviará un correo desde <u>notificacion.grados@unimilitar.edu.co</u> para notificarle de su existencia.

En este correo podrá encontrar adjunto el Diploma y el Acta de grado de manera Electrónica.

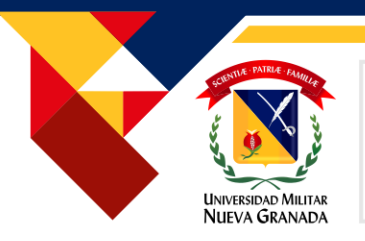

Al realizar la descarga de los archivos recibidos mediante el correo institucional, se debe proceder a la apertura de los mismos, por medio de un lector de archivos PDF donde se indicará que el documento esta firmado digitalmente y se deberá tener en cuenta las siguientes instrucciones:

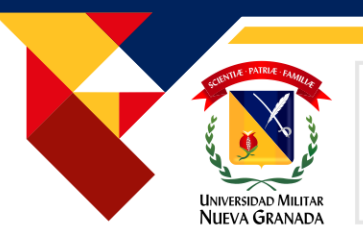

| Firmado y todes las firmas son validas. | Libertal y Orden                                                                                                    |                                                                                                    |
|-----------------------------------------|----------------------------------------------------------------------------------------------------|----------------------------------------------------------------------------------------------------|
|                                         | Universidad Militar Nueva Granada                                                                                                    |                                                                                                    |
|                                         | En consideración a que:                                                                                                    | Al abrir el documento desde el lector de archivos<br>PDF, en la parte superior sale la notificación de |
|                                         | ha cumplido con todos los requisitos académicos exigidos por la Universidad, en nombre de la República de<br>autorización del Ministerio de Educación Nacional le otorga el titulo de                                                                                                    | que el documento está firmado digitalmente.                                                            |
|                                         | Especialista en Derecho Administrativo                                                                                                    |                                                                                                    |
| an<br>Reg<br>Bet                        | En constancia se firma el presente Diploma en Bogotá, D.C.<br>a los 4 dias del mes de Abril de 2022.<br>Martia Quiedo-<br>Bicerrector Academico<br>Decanode la F<br>Registr<br>Anonado al fel<br>Bogotá, D.C.<br>Decanode la F<br>Begistr<br>Anonado al fel<br>Bogotá, D.C.<br>Decanode la F<br>Bogotá, D.C.<br>Decanode la F<br>Bogotá, D.C.<br>Decanode la F<br>Bogotá, D.C.<br>Decanode la F<br>Bogotá, D.C.<br>Decanode la F<br>Bogotá, D.C.<br>Decanode la F<br>Bogotá, D.C.<br>Decanode la F<br>Bogotá, D.C.<br>Decanode la F<br>Bogotá, D.C.<br>Decanode la F<br>Bogotá, D.C.<br>Decanode la F<br>Bogotá, D.C. |                                                                                                    |

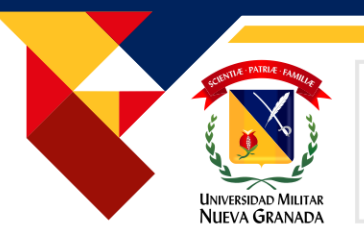

| E Firmado y todas las firmas son válidas |                                                                                                    |                                                                                           |
|------------------------------------------|----------------------------------------------------------------------------------------------------|-------------------------------------------------------------------------------------------|
| 1<br>0<br>0<br>0<br>8                    | Universidad Militar Nueva Granada<br>En consideración a que:                                                                                                    |                                                                                           |
|                                          | ha cumplido con todos los requisitos académicos exigidos por la Universidad, en nombre de la República de e<br>autorización del Ministerio de Educación Nacional le otorga el título de<br>Especialista en Derecho Administrativo<br>En constancia se firma el presente Diploma en Bogotá, D.C.<br>a los 4 días del mes de Abril de 2022. | Al señalar la firma del rector, se mostrará <b>la</b><br><b>autenticidad</b> de la misma. |
|                                          | Acta de Grado N 14835<br>Registro N 14835<br>Registro N 14835<br>Befe Division de Admisignes, Kegistro y Control                                                                                                    |                                                                                           |

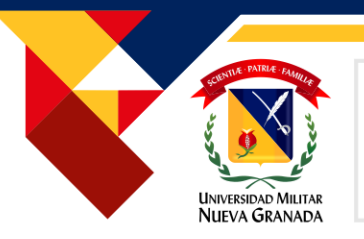

| Al hacer clic en la firma y en seleccionar las<br>propiedades de la firma mostrará <b>la validez</b> de la<br>misma, como la fecha y hora en la que fue<br>aplicada por el firmante. Esta firma incluye<br>adicionalmente una estampa de tiempo emitida<br>por Andes SCD que garantiza la fecha y la hora en<br>que fue firmado el documento. |
|----------------------------------------------------------------------------------------------------|
|                                                                                                    |
| •                                                                                                    |
| Si se despliega el certificado del firmante, se ve                                                                                                    |
|                                                                                                    |

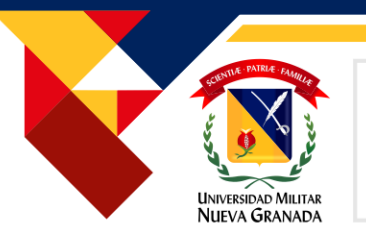

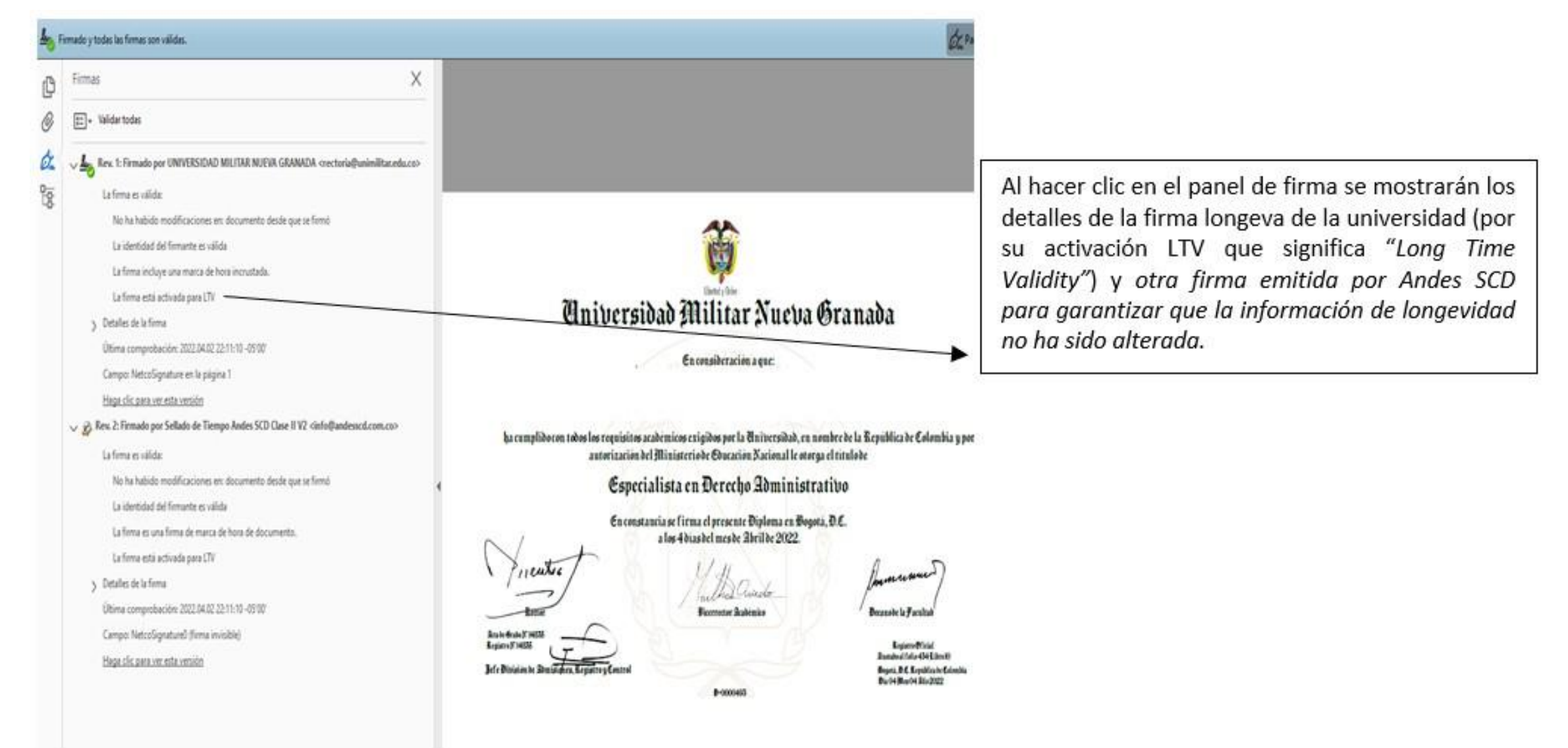

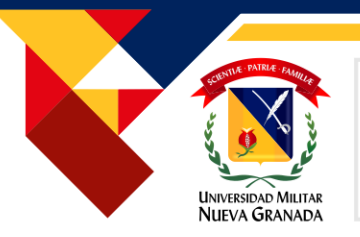

Si el programa donde se abre el documento no tiene instalado el certificado de confianza de la entidad certificadora Andes SCD aprobada por la ONAC, podrá aparecer un mensaje como el siguiente: Hay al menos una firma que presenta problemas.

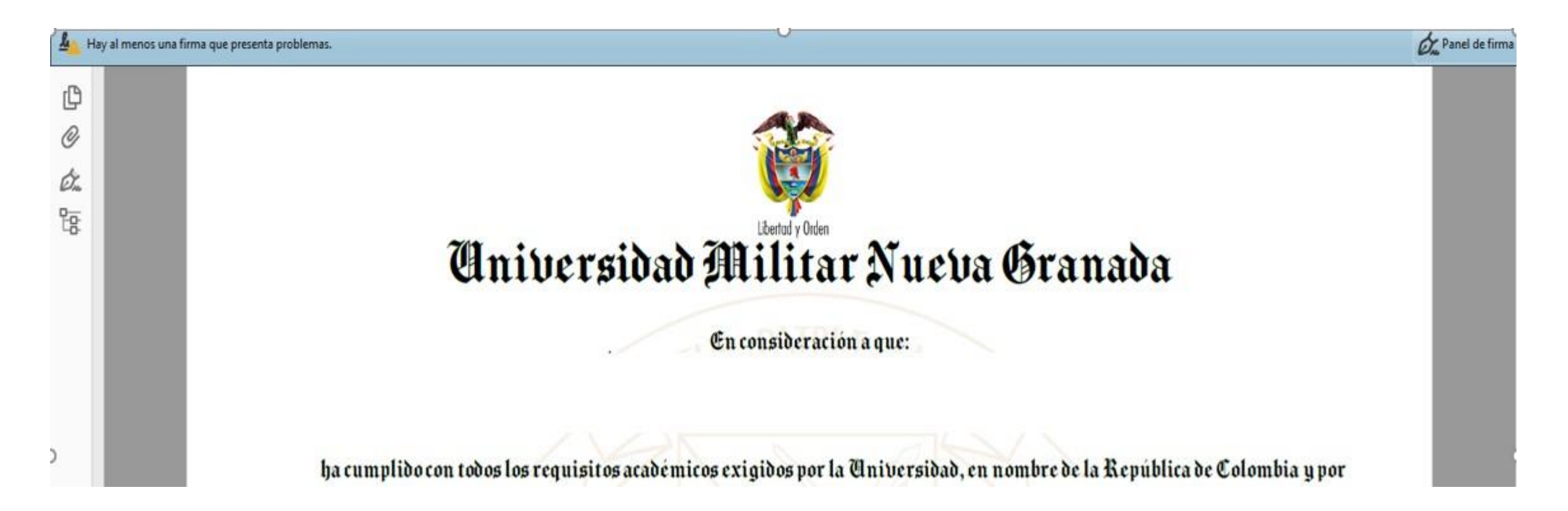

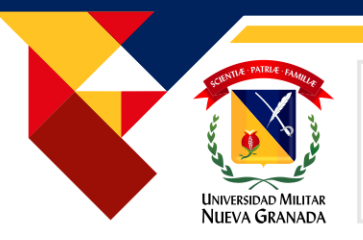

En este caso deberá agregar el certificado raíz de Andes SCA a su almacén de confianza. Para el caso de Adobe se deberá hacer clic en el panel de firma en la parte superior derecha.

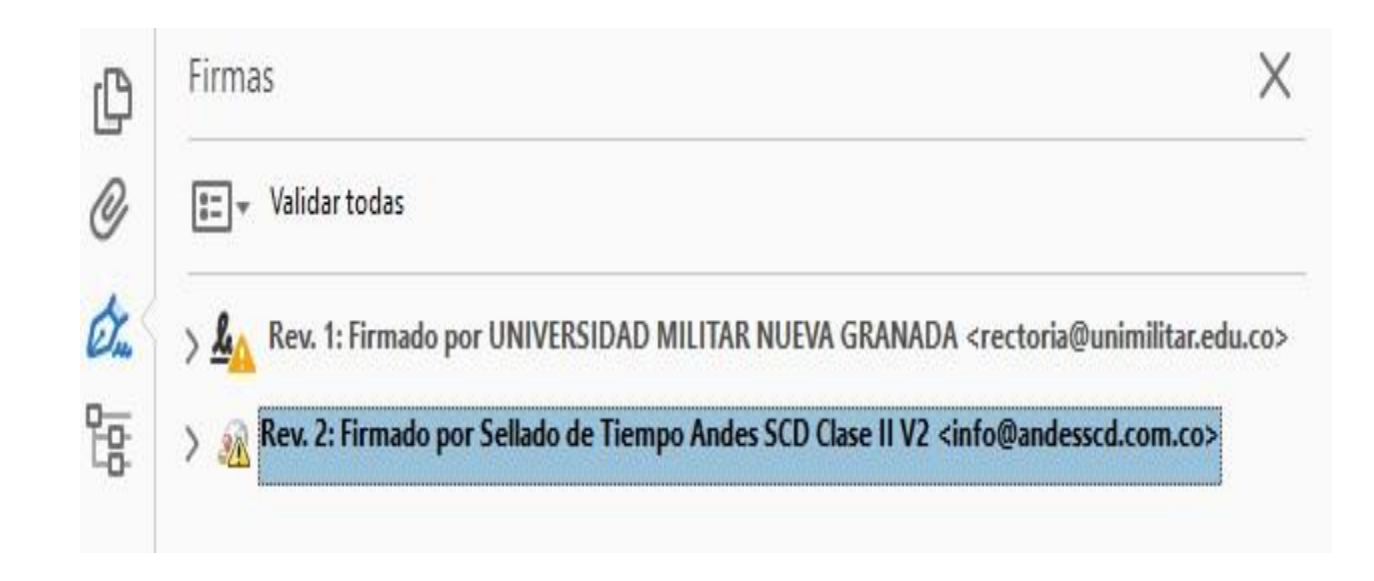

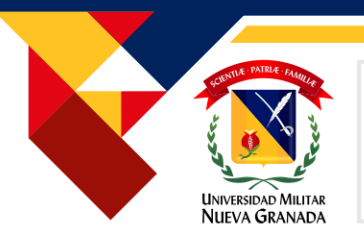

Se debe ubicar el cursor sobre la primera firma y hacer clic derecho seleccionando la opción Mostrar Propiedades de firma

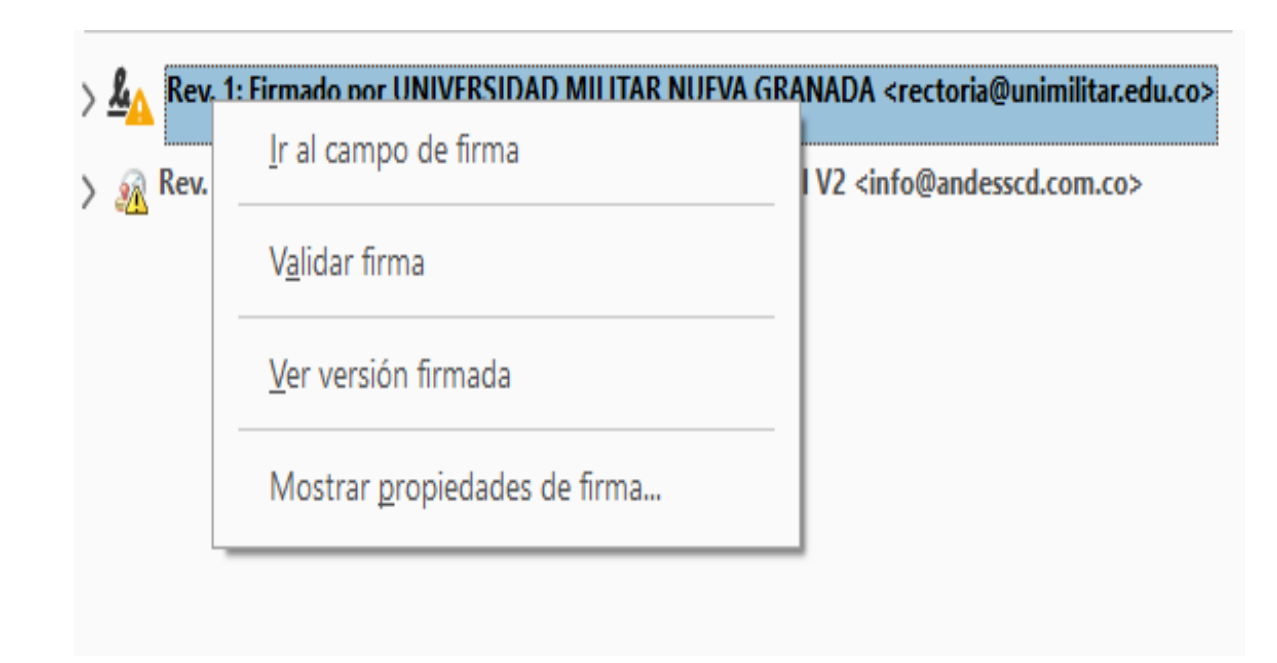

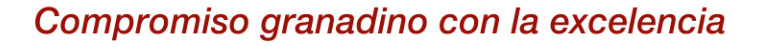

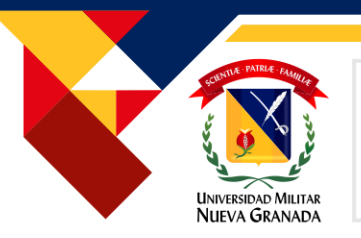

| ropiedades de la firma                                                                                                    | ×                                                                                     |
|----------------------------------------------------------------------------------------------------|---------------------------------------------------------------------------------------|
| La validez de la firma es DESCONOCIDA.<br>Hora de firma: 2022/04/02 19:16:14 -05'00'                                                                                                    |                                                                                       |
| Motivo:                                                                                                    |                                                                                       |
| Ubicación:                                                                                                    |                                                                                       |
| No ha habido modificaciones en: documento desde que se fi<br>El certificador especificó que se permite rellenar el formulario<br>comentar el documento, pero no realizar ningún otro cambio<br>La identidad del firmante es desconocida porque no se incluy<br>certificados de confianza y ninguno de sus certificados princi<br>certificados de confianza<br>La firma incluye una marca de hora incrustada, pero no se ha<br>La firma se validó a partir de la hora de firma:<br>2022/04/02 19:16:14 -05'00' | irmó.<br>o y firmar y<br>o.<br>yó en su lista de<br>ipales son<br>o podido verificar. |
| Información de firmante<br>La ruta desde el certificado del firmante a un certificado del e<br>correctamente.<br>No se realizó la comprobación de revocación.<br>Mostrar certificado de firmante                                                                                                    | Posteriormente hacer clic en el botón Mostra<br>certificado de firmante.              |
| Propiedades avanzadas Validar firma                                                                                                    | Cerrar                                                                                |

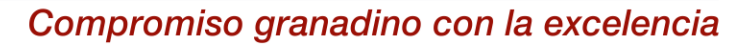

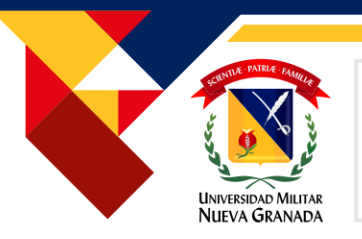

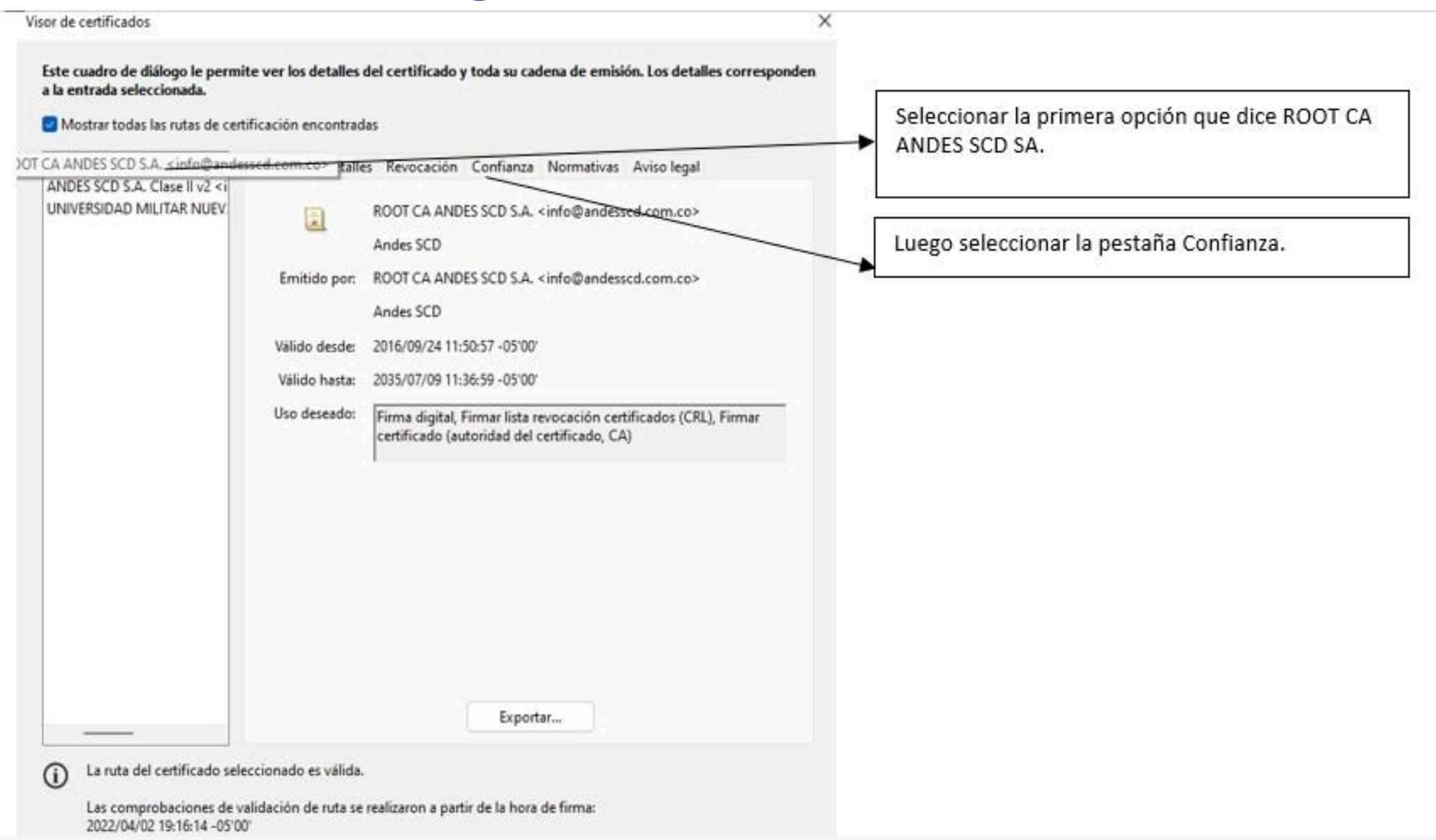

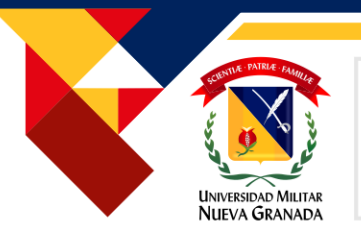

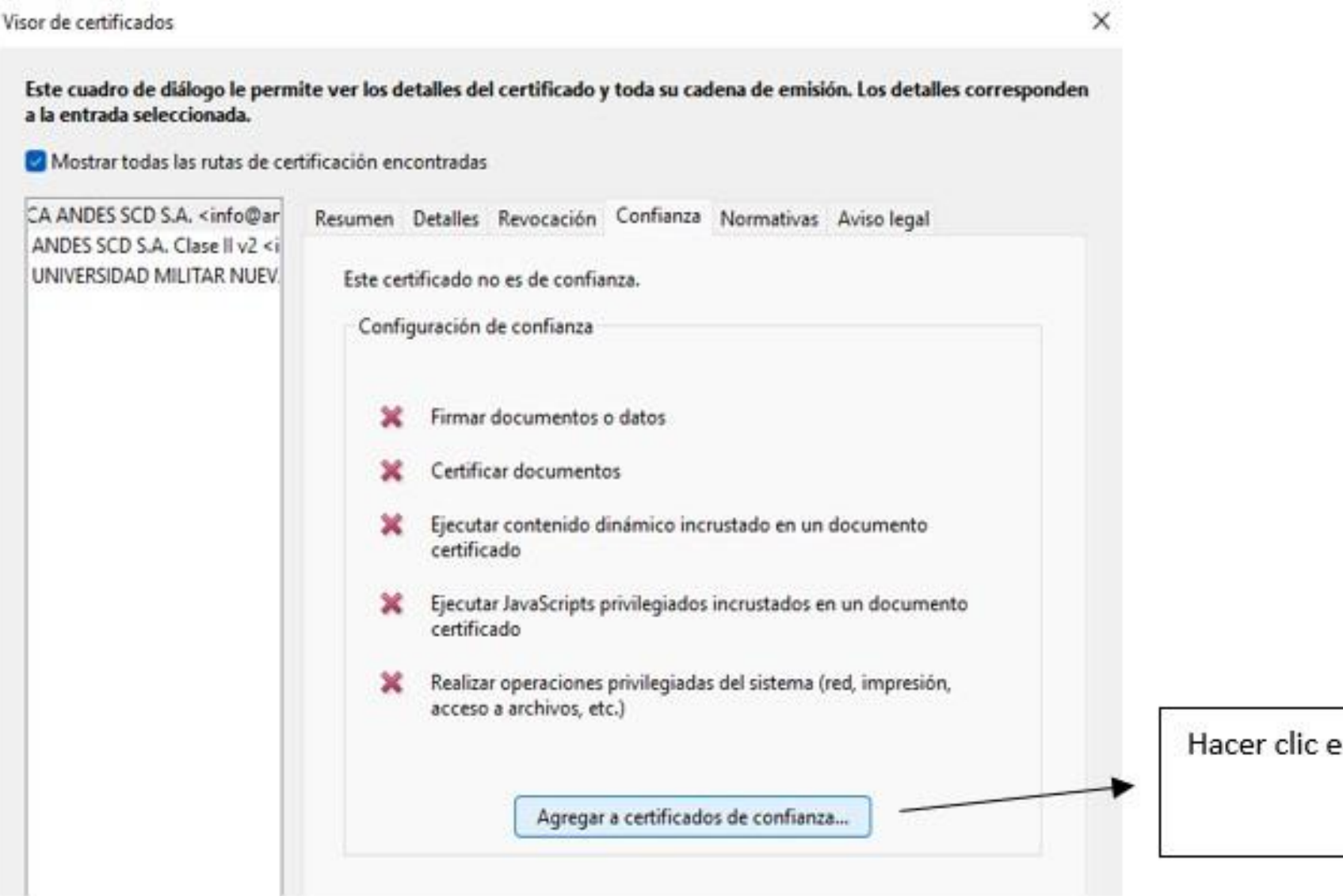

Hacer clic en Agregar a certificados de confianza

#### Compromiso granadino con la excelencia

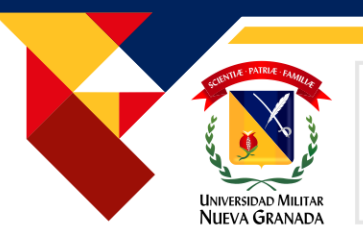

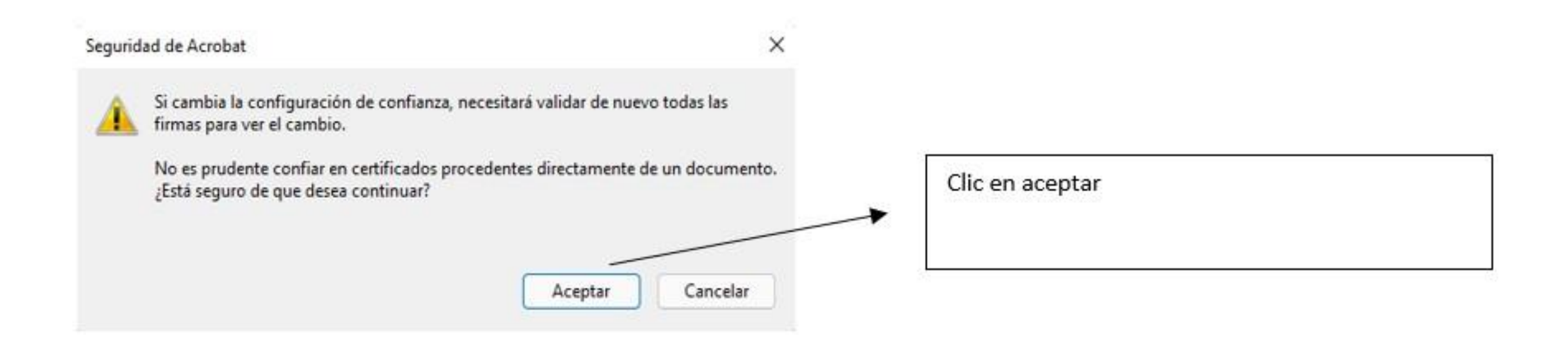

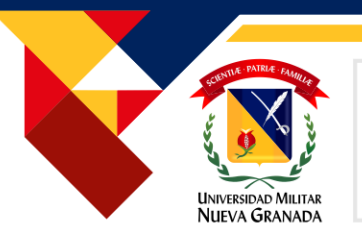

| mportar configuración de contactos                                                                                                    | ×                              |
|----------------------------------------------------------------------------------------------------|--------------------------------|
| Detalles del certificado                                                                                                    |                                |
| Asunto: ROOT CA ANDES SCD S.A. <info@andesscd.com.co></info@andesscd.com.co>                                                                                                    |                                |
| Emisor: ROOT CA ANDES SCD S.A. <info@andesscd.com.co></info@andesscd.com.co>                                                                                                    |                                |
| Uso: Firma digital, Firmar certificado (autoridad del certificado, CA), Firmar lista revocación<br>certificados (CRL)                                                                                                    |                                |
| Caducidad: 9/7/2035 11:36:59                                                                                                    |                                |
| Confianza                                                                                                    |                                |
| El certificado utilizado para firmar un documento debe estar designado como anclaje<br>de confianza o tener como origen de cadena un anclaje de confianza para que la<br>validación de la firma se realice correctamente. La comprobación de revocación no<br>se realiza en un anclaje de confianza ni en uno superior a él. |                                |
| 🛃 Utilizar este certificado como raíz de confianza                                                                                                    |                                |
| Si la validación de firma se realiza correctamente, confíe en este certificado:                                                                                                    |                                |
| Documentos o datos firmados                                                                                                    |                                |
| Documentos certificados                                                                                                    |                                |
| Contenido dinámico                                                                                                    |                                |
| JavaScript privilegiado incrustado                                                                                                    |                                |
| Operaciones privilegiadas del sistema (red, impresión, acceso a archivos, etc.)                                                                                                    |                                |
|                                                                                                    | Clic en aceptar y luego cerrar |
|                                                                                                    |                                |
|                                                                                                    |                                |
|                                                                                                    |                                |
| Ayuda Aceptar Cancelar                                                                                                    |                                |

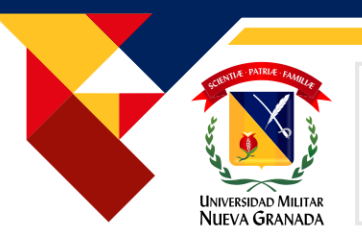

#### 2. Verificación de la legalidad del documento

| Rev. 1: Firmado por UNIVERSIDAD MILITAR N     | DIA CRANADA                 |
|-----------------------------------------------|-----------------------------|
|                                               | Ir al campo de firma        |
| Rev. 2: Firmado por Sellado de Tiempo Andes : |                             |
|                                               | V <u>a</u> lidar firma      |
|                                               | <u>V</u> er versión firmada |

De vuelta en el panel de firma seleccionar la primera firma y hacer clic derecho en la opción Validar Firma

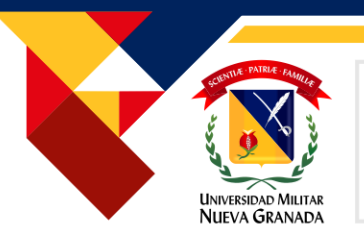

#### 2. Verificación de la legalidad del documento

#### Estado de validación de la firma

|   | La firma es VÁLIDA, firmada por UNIVERSIDAD MILITAR NUEVA GRANADA |
|---|-------------------------------------------------------------------|
| 9 | <rectoria@unimilitar.edu.co>.</rectoria@unimilitar.edu.co>        |

- No ha habido modificaciones en: documento desde que se firmó.

- La identidad del firmante es válida.

Aparecerá un mensaje indicando que la firma es válida

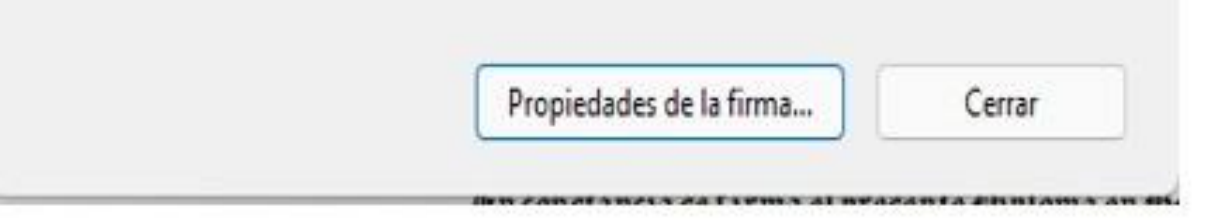

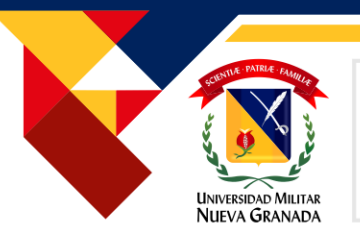

#### 2. Verificación de la legalidad del documento

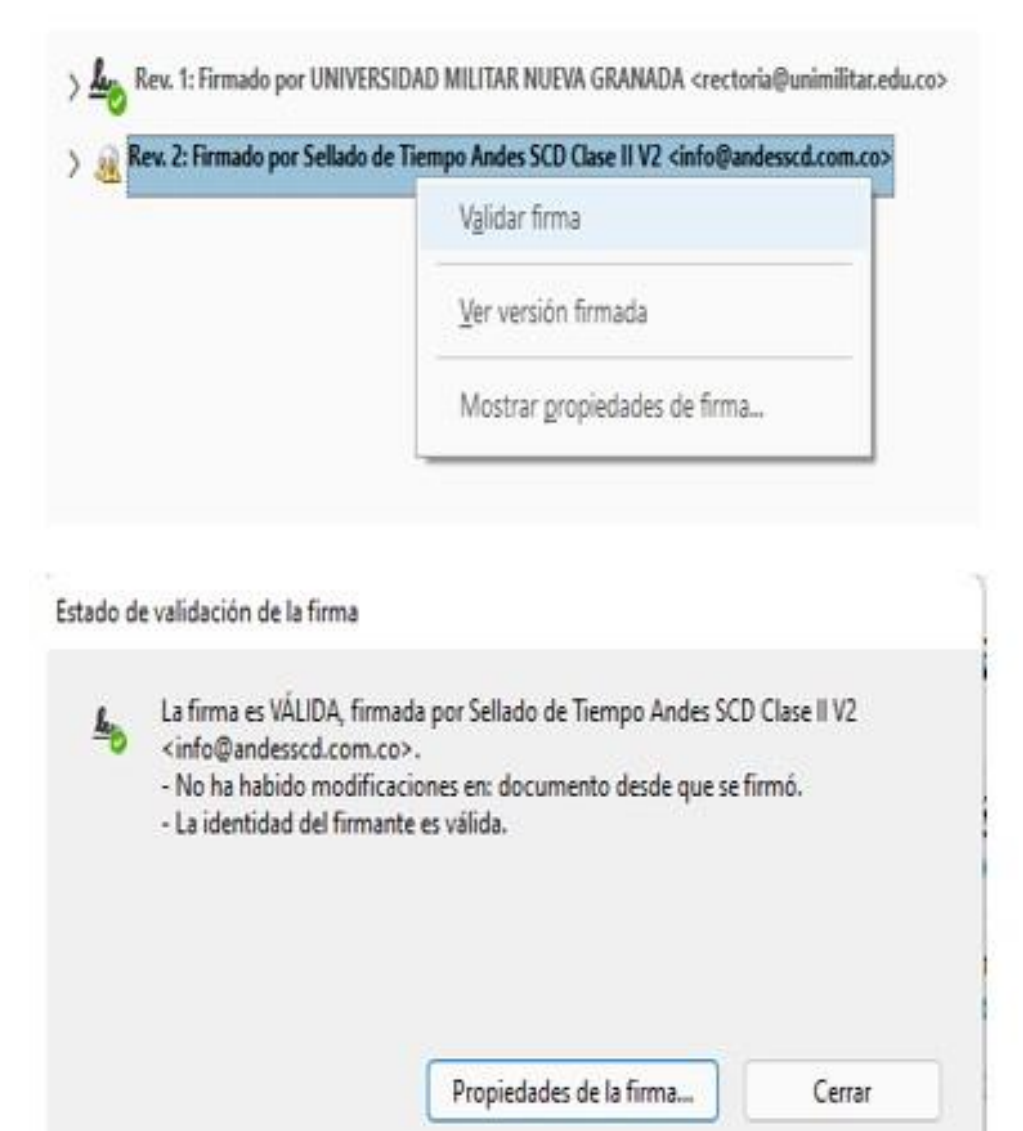

Seleccionar la firma 2, clic derecho y validar firma

Aparecerá un mensaje indicando que la firma es válida

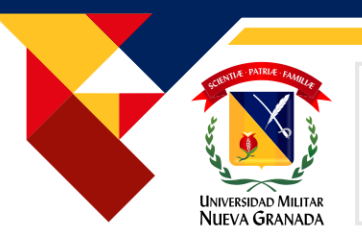

## 2. Verificación de la legalidad del documento

| Ang F | irmado y todas las firmas son válidas.                                                                              |
|-------|----------------------------------------------------------------------------------------------------|
| Ð     | Firmas                                                                                                    |
| 0     | 📰 🕷 Validar todas                                                                                                   |
| Ø.    | > 🌆 Rev. 1: Firmado por UNIVERSIDAD MILITAR NUEVA GRANADA <rectoria@unimilitar.edu.co></rectoria@unimilitar.edu.co> |
|       | > 🔗 Rev. 2: Firmado por Sellado de Tiempo Andes SCD Clase II V2 <info@andesscd.com.co></info@andesscd.com.co>       |

En este momento la barra superior se colocará de color verde indicando que todas las firmas son válidas.

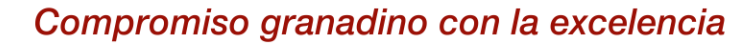

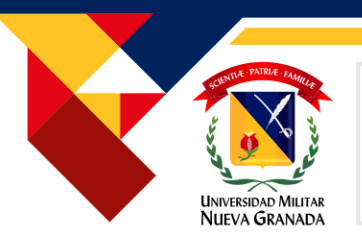

## 2. Verificación de la legalidad del documento

| Lig H | ay al menos una firma no válida.                                                                                    |
|-------|----------------------------------------------------------------------------------------------------|
| Ø     | Firmas                                                                                                    |
| 0     | II + Validar todas                                                                                                  |
| Ó.    | > 🦾 Rev. 1: Firmado por UNIVERSIDAD MILITAR NUEVA GRANADA <rectoria@unimilitar.edu.co></rectoria@unimilitar.edu.co> |
|       | > 🦗 Rev. 2: Firmado por Desconocido                                                                                 |

Si al momento de abrir el documento aparece en la barra superior el mensaje hay al menos una firma no válida por favor no confiar en el documento y comunicarse con la universidad.

Universidad Militar Nueva Granada

# GRACIAS POR SUATENCIÓN

compromiso granadino con la excelencia

OS-CER508440

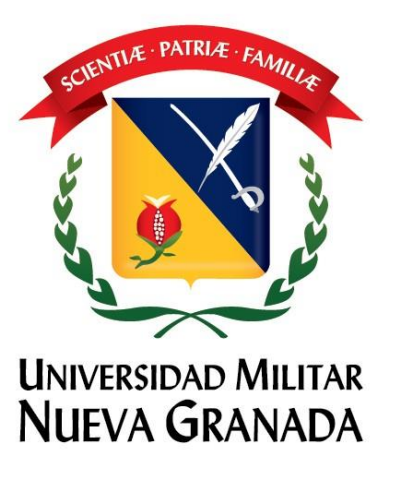